### Benutzerkonten einrichten

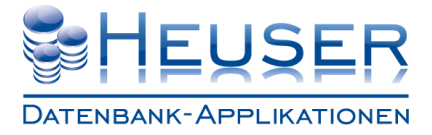

#### So finden Sie die Benutzerverwaltung

Starten Sie *Microsoft SQL Server Management Studio* Melden Sie sich als Administrator an Navigieren Sie in den Ordner *Sicherheit*\*Anmeldungen* \* Nicht zu verwechseln mit Datenbanken\<Datenbankname>\Sicherheit

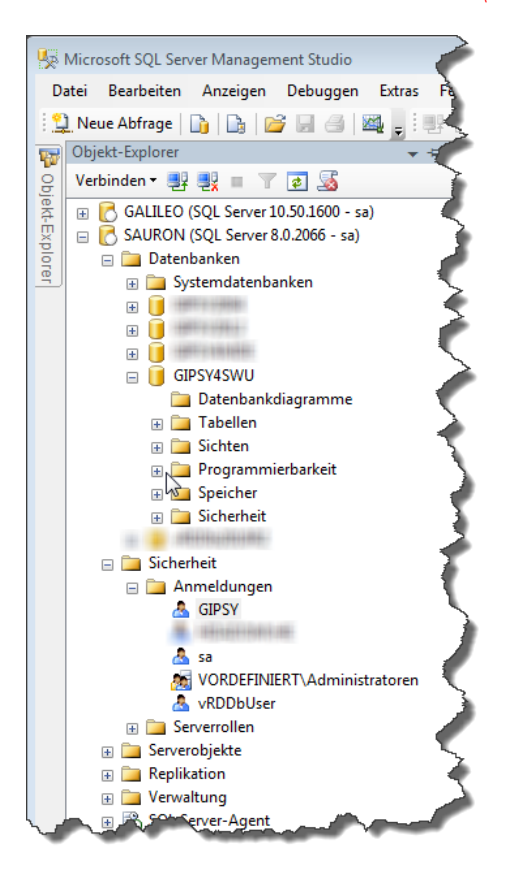

SQL Server Management Studio Express 2008 können Sie kostenlos von der <u>Microsoft® Seite</u> herunterladen.

Im Hain 8 D-51427 Bergisch Gladbach Telefon: +49 (2204) 92597- 0 Telefon: +49 (2204) 92597-11

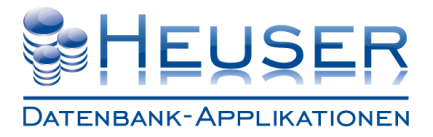

### So legen Sie ein neues Benutzerkonto an

Klicken Sie mit der rechten Maustaste auf Logins Wählen Sie *Neue Anmeldung* 

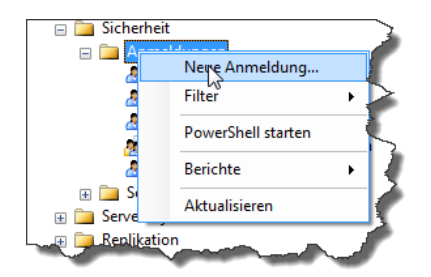

Erfassen Sie einen *max. 4stelligen Benutzernamen* Wählen Sie *SQL Server-Authentifizierung* Erfassen Sie das Kennwort Bestätigen Sie das Kennwort Schalten Sie *Kennwortrichtlinie erzwingen* ab wenn Sie kein starkes Kennwort vergeben haben Ordnen Sie die Standarddatenbank *GIPSY4SWU* zu Bei einem englischen Server ordnen Sie die Standardsprache *German* zu (Wichtig! Sonst komm

Bei einem englischen Server ordnen Sie die Standardsprache *German* zu (Wichtig! Sonst kommt es zu Programmabbrüchen)

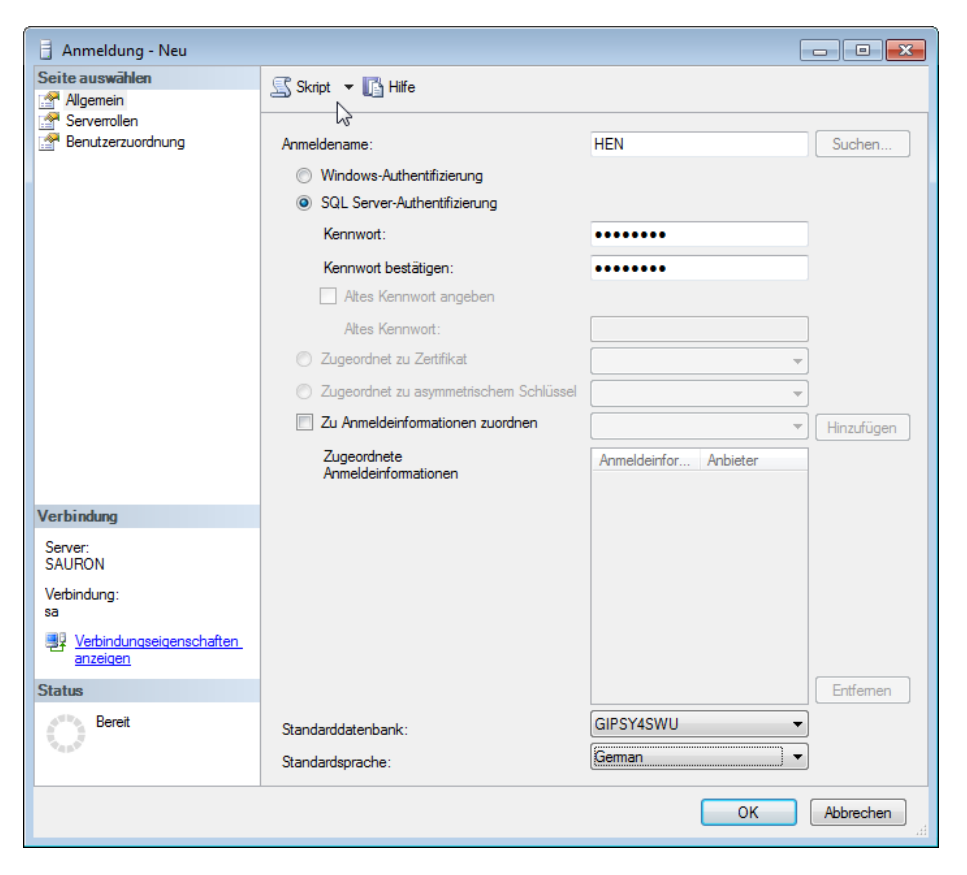

Telefon: +49 (2204) 92597- 0 Telefon: +49 (2204) 92597-11

# Benutzerkonten einrichten

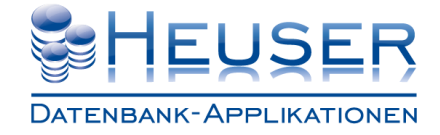

Weisen Sie unter Benutzerzuordnung den neuen Benutzer der Datenbank GIPSY4SWU zu

| ar Serverrollen<br>Ar Benutzerzuordnung | Benutzer,<br>Zuord                 | die dieser Anmeldung z<br>Datenbank                                 | ugeordnet sind:<br>Benutzer | Standardschema |  |
|-----------------------------------------|------------------------------------|---------------------------------------------------------------------|-----------------------------|----------------|--|
|                                         | Zuord                              | Datenbank                                                           | Benutzer                    | Standardschema |  |
|                                         |                                    | GIPSY4SWU<br>master<br>model<br>msdb<br>tempdb                      | HEN                         |                |  |
| /erbindung                              | Mitgliedsc                         | onto aktiviert für: GIPSY<br>haft in Datenbankrolle f<br>ccessadmin | 4SWU<br>ür: GIPSY4SWU       |                |  |
| SAURON                                  | db_backupoperator<br>db_datareader |                                                                     |                             |                |  |
| Verbindung:                             | db_datawriter                      |                                                                     |                             |                |  |
| sa                                      | ✓ db_ddiadmin ✓ db_denvdatareader  |                                                                     |                             |                |  |
| Verbindungseigenschaften<br>anzeigen    | db_de                              | nydatawriter                                                        |                             |                |  |
| Statue                                  | db_ov                              | vner<br>curitvadmin                                                 |                             |                |  |
| Bereit                                  | GIPS                               | /2000                                                               |                             |                |  |
| , d D .                                 |                                    |                                                                     |                             |                |  |

Bestätigen Sie mit OK

# Benutzerkonten einrichten

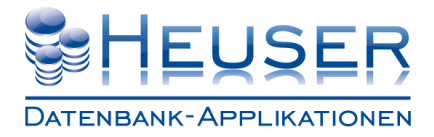

#### So ändern Sie das Kennwort eines Benutzers

Klicken Sie mit der rechten Maustaste auf den Benutzernamen Wählen Sie *Eigenschaften* 

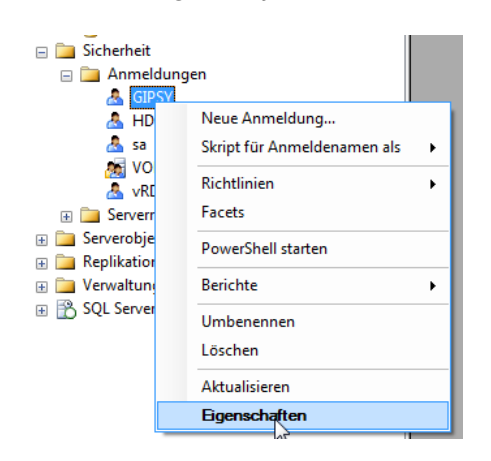

Erfassen Sie das neue Kennwort Bestätigen Sie das neue Kennwort

| Anmeldungseigenschaften -            | GIPSY                                                      |                                       | - • •      |
|--------------------------------------|------------------------------------------------------------|---------------------------------------|------------|
| Seite auswählen                      | 🔄 Skript 🔻 🛐 Hilfe                                         |                                       |            |
| Serverrollen                         | Anmeldename:                                               | GIPSY                                 | Suchen     |
|                                      | Windows-Authentifizien ing                                 |                                       | - Suchen   |
|                                      | <ul> <li>SQL Server-Authentifizierung</li> </ul>           |                                       |            |
|                                      | Kennwort:                                                  | •••••                                 |            |
|                                      | Kennwort bestätigen:                                       | •••••                                 |            |
|                                      | Altes Kennwort angeben                                     |                                       |            |
|                                      | Altes Kennwort:                                            |                                       |            |
|                                      | 🔘 Zugeordnet zu Zertifikat                                 | · · · · · · · · · · · · · · · · · · · |            |
|                                      | <ul> <li>Zugeordnet zu asymmetrischem Schlüssel</li> </ul> |                                       |            |
|                                      | Zu Anmeldeinformationen zuordnen                           |                                       | Hinzufügen |
|                                      | Zugeordnete<br>Anmeldeinformationen                        | Anmeldeinfor Anbieter                 |            |
|                                      |                                                            |                                       |            |
| Verbindung                           |                                                            |                                       |            |
| Server:<br>SAURON                    |                                                            |                                       |            |
| Verbindung:<br>sa                    |                                                            |                                       |            |
| Verbindungseigenschaften<br>anzeigen |                                                            |                                       |            |
| Status                               |                                                            |                                       | Entfemen   |
| Bereit                               | Standarddatenbank:                                         | master -                              |            |
| -4P.                                 | Standardsprache:                                           | Geman 💌                               |            |
|                                      |                                                            | ОК                                    | Abbrechen  |

Klicken Sie auf OK

Telefon: +49 (2204) 92597- 0 Telefon: +49 (2204) 92597-11